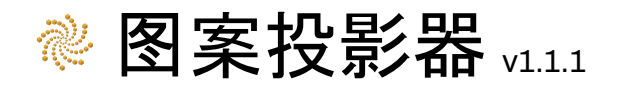

目录

| 目录1              |
|------------------|
| 介绍2              |
| 关键功能             |
| 快速开始             |
| <u>第一步∶放置模式6</u> |
| 第二步:预制体设置        |
|                  |
| 注意事项和已知限制        |
| 语言选择13           |
| 支持13             |

介绍

图案投影器是一个 Unity 编辑器工具, 可帮助您加快关卡设计、原型制作和游戏开发的工作流程。

它使您能够高效地在场景中以各种几何图案放置游戏对象:

1. 在场景视图/层级中选择一个游戏对象,作为投影几何图案的基础表面。

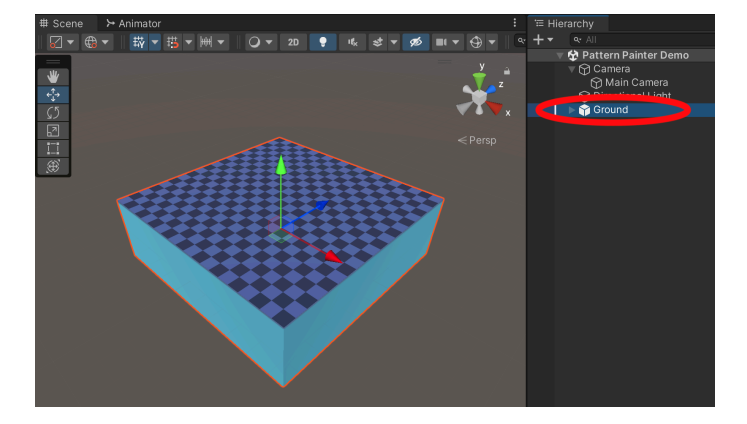

2. 将"放置点"图案投影到选定的游戏对象,并根据您的具体需求调整图案。

| <u>⋈</u> + ⊕ + ∰ + ≝ + ⋈ + Q + 20      | n Pa                                                  | attern Painter            |               |  |  |
|----------------------------------------|-------------------------------------------------------|---------------------------|---------------|--|--|
|                                        |                                                       |                           |               |  |  |
| ************************************** | 1. Placement Mode.                                    |                           |               |  |  |
|                                        | Grid                                                  |                           |               |  |  |
| 2<br>                                  | Grid Settings                                         |                           |               |  |  |
| ⇔<br>₩                                 |                                                       |                           |               |  |  |
| <u></u>                                |                                                       |                           |               |  |  |
|                                        |                                                       |                           |               |  |  |
|                                        |                                                       |                           |               |  |  |
|                                        |                                                       |                           |               |  |  |
|                                        |                                                       |                           |               |  |  |
|                                        |                                                       |                           |               |  |  |
|                                        |                                                       |                           |               |  |  |
|                                        |                                                       | Calculate Placement Point | :5            |  |  |
|                                        | 2. Prefab Settings                                    |                           |               |  |  |
|                                        |                                                       | C Snika                   |               |  |  |
|                                        |                                                       |                           |               |  |  |
|                                        |                                                       | Ground                    |               |  |  |
|                                        |                                                       |                           |               |  |  |
|                                        | 3. Alignment Settings                                 | s (Optional)              |               |  |  |
|                                        | Prefab Rotation Mode: Default Prefab Rotation         |                           |               |  |  |
|                                        |                                                       |                           |               |  |  |
|                                        |                                                       | Everything                |               |  |  |
|                                        |                                                       |                           |               |  |  |
|                                        |                                                       |                           |               |  |  |
|                                        | Status Message.                                       |                           |               |  |  |
|                                        | Projected 25 Placement Points onto the selected mesh. |                           |               |  |  |
|                                        |                                                       | Online                    | Offline (PDF) |  |  |

3. 在每个放置点创建指定预制件的副本, 或根据选定的层可选对齐到其他表面。

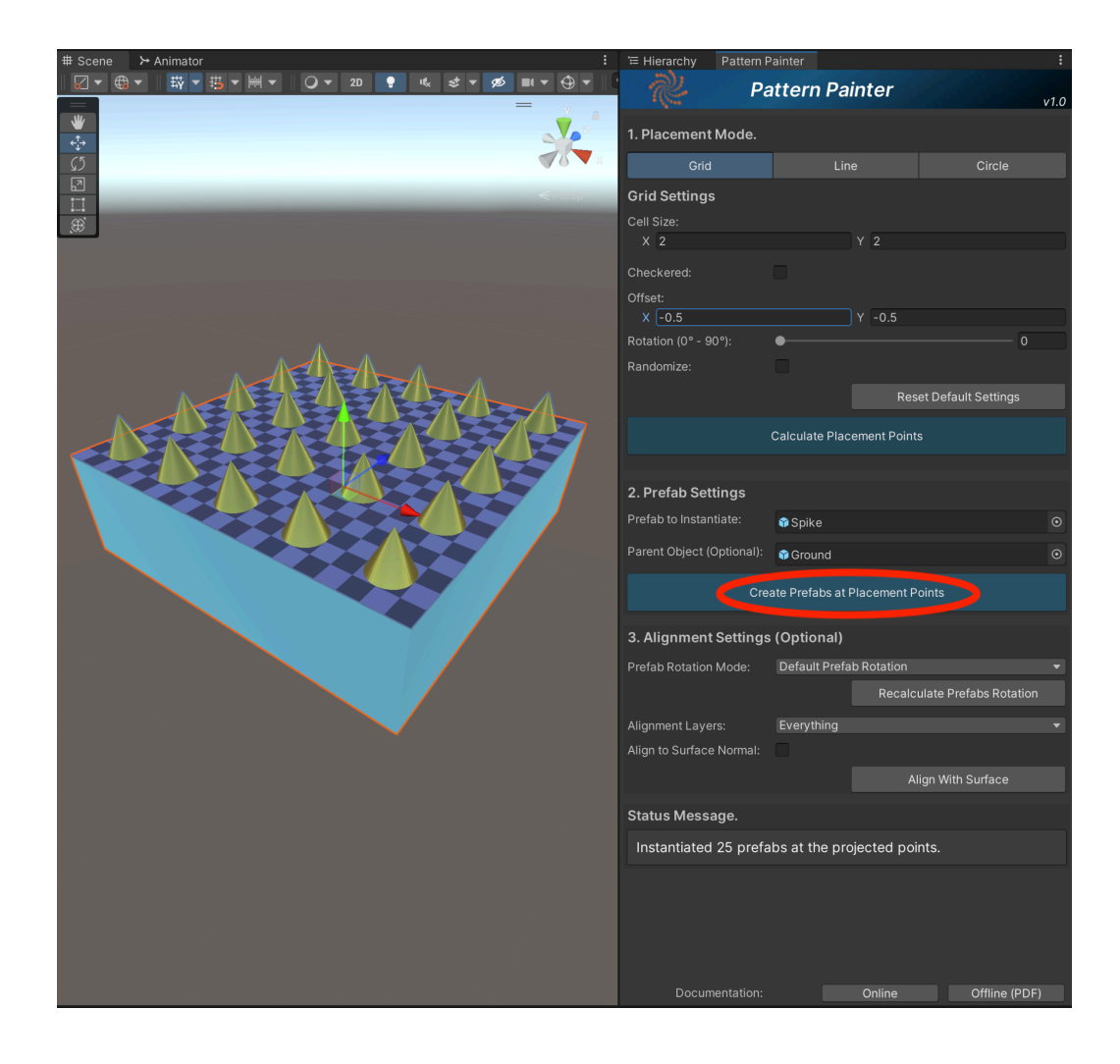

## 关键功能

图案投影器专注于可用性和高效性,以帮助您真正加快游戏开发速度。

• 投影各种几何图案, 例如:

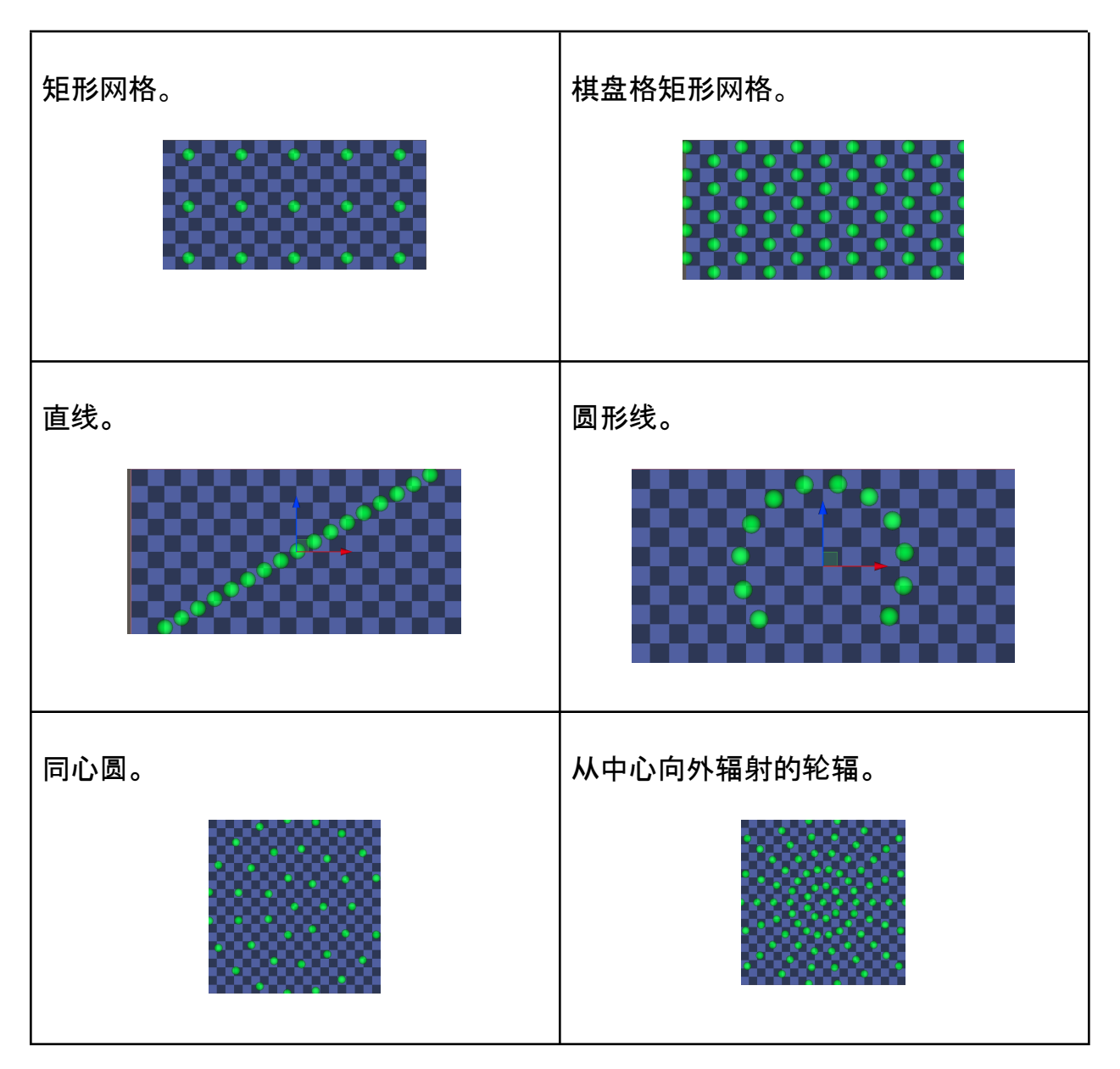

- 自定义图案以满足您的需求:
  - 中心偏移。
  - 图案旋转。
  - 随机点。
  - 单元格大小。
  - 棋盘格模式。

- 线内间距。
- 圆周长度。
- 同心圆间距。
- 内孔半径。
- 实时预览预制体的实例化位置,并提供大致尺寸估算,以避免占满基础表面。
- 将所有创建的预制体嵌套在选定的"父级"游戏对象下,以保持场景整洁。
- 重新计算创建的预制体的旋转方向:
  - 朝向图案中心。
  - 从图案中心向外。
  - 随机旋转。
- 将创建的预制体投影到地形或其他图层遮罩中的表面上。
  - 在临时平面上设置所需的图案,然后将其投影到不平整的地形上。
- 可选择将创建的预制体的"上"方向与表面法线对齐。
- 可撤销预制体的创建及其在其他表面上的对齐操作。
- 内置"状态消息"文本区域,提供有用的状态信息和提示。
- 可随时取消长时间运行的处理任务。
- 提供在线和离线(PDF)文档。
- 用户界面支持多种语言。
- 兼容所有渲染管线:内置、通用渲染管线(URP)和高清渲染管线(HDRP)。

# 快速开始

创建您的第一个图案:

#### 第一步:放置模式

a) 通过点击 "Tools > Pattern Painter" 打开图案投影器用户界面。

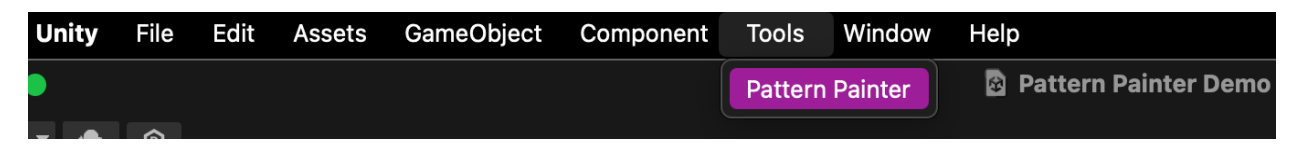

b) 在场景中选择一个游戏对象, 作为"基础表面", 用于生成放置点。所选的游戏 对象或其子对象必须至少包含一个网格(Mesh)。

| Status Message.                                                                            |
|--------------------------------------------------------------------------------------------|
| Select a Game Object with a mesh in the hierarchy to serve as a base to project a pattern. |
| 📼 😫 Dattern Dainter Demo                                                                   |
|                                                                                            |
| 🕨 🅎 Camera                                                                                 |
| 🕥 Directional Light                                                                        |
| 🖉 🔻 🕎 Ground                                                                               |
| 🕥 Plane                                                                                    |
| 💮 Sphere                                                                                   |
|                                                                                            |

- i) 这将在您的场景视图中,在所选游戏对象上方显示一组绿色球体图案。
  这是"实时预览",用于显示将在下一步(步骤 2)创建预制体的位置。
- ii) 选定的游戏对象自身或其子对象必须至少包含一个网格(Mesh);可以 有或没有碰撞体(Collider),但放置点是基于找到的网格计算的。
- iii) 您可以将多个具有网格的游戏对象组合在一个父级对象下,并选择该父级对象作为"基础表面"。
- iv) 如果未看到绿色球体图案:
  - 请将相机靠近所选游戏对象。

- 调整选定图案的设置,以减少投影的放置点数量。

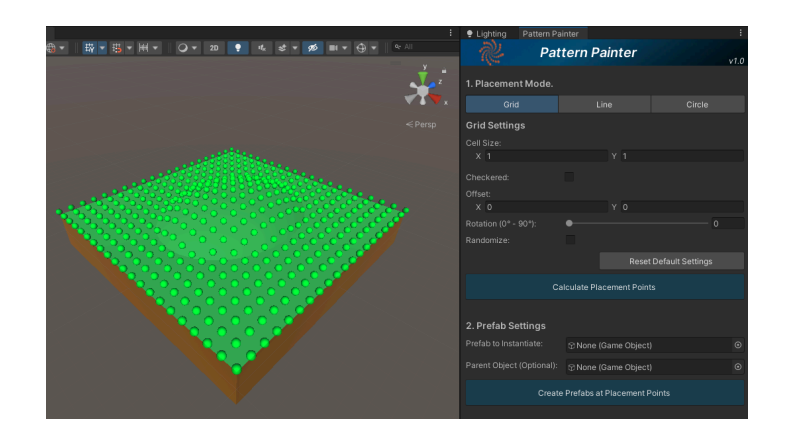

c) 选择要创建的图案, 并点击"计算放置点"。

| :                                                                 | 🜻 Lighting 🛛 Pattern Pai     | inter                   | :                |
|-------------------------------------------------------------------|------------------------------|-------------------------|------------------|
| ⊕ ▼                                                               | n Pati                       | tern Painter            | v10              |
|                                                                   | 1. Placement Mode.           |                         | 1.0              |
| <b>▼I</b> ▼x                                                      |                              |                         | Circle           |
| <persp< th=""><th>Circle Settings</th><th></th><th></th></persp<> | Circle Settings              |                         |                  |
|                                                                   | Concentric                   | F                       | Radial Spokes    |
|                                                                   |                              |                         | 2.65             |
|                                                                   |                              |                         | 2.42             |
|                                                                   | Radial Interval (20° - 180°) |                         | 60               |
|                                                                   |                              |                         |                  |
|                                                                   |                              |                         |                  |
|                                                                   |                              |                         |                  |
| 0                                                                 |                              |                         | Default Settings |
|                                                                   |                              | Iculate Placement Point | ts               |
|                                                                   | 2. Prefab Settings           |                         |                  |
|                                                                   |                              | ⊕ None (Game Object     |                  |
|                                                                   |                              | ⊕ None (Game Object     |                  |
| V                                                                 | Create                       | Prefabs at Placement P  | Points           |

#### 第二步:预制体设置

- a) 在"实例化的预制体"字段中选择一个预制体或场景层级中的游戏对象。该预制 体将在每个投影的放置点上生成。
  - i) 代表图案点的绿色球体将更新为与所选预制体包围盒大小相同的框,以
    便您可以针对所选预制体调整图案大小。

|                                                                                                    | :            | Lighting Pattern P        | ainter                  | :             |
|----------------------------------------------------------------------------------------------------|--------------|---------------------------|-------------------------|---------------|
| ⊕ <b>- ☆ ☆ ☆ ₩ - ○ - 20 </b> • & <i>&amp; - ∞</i> ■ - ⊕ -                                                                                                    | ≪ All        | n Par                     | ttern Painter           | v1.0          |
|                                                                                                    | - 🗸 z        | 1. Placement Mode.        |                         |               |
|                                                                                                    | <b>***</b> * |                           |                         |               |
|                                                                                                    |              | Circle Settings           |                         |               |
|                                                                                                    |              | Concentric                |                         | Radial Spokes |
|                                                                                                    |              |                           |                         | 2.66          |
|                                                                                                    |              |                           |                         | 1.99          |
|                                                                                                    |              |                           |                         | 60            |
|                                                                                                    |              | Offeet:                   |                         |               |
|                                                                                                    |              |                           |                         |               |
|                                                                                                    |              |                           |                         |               |
|                                                                                                    |              |                           |                         |               |
|                                                                                                    |              |                           | alculate Placement Poir |               |
|                                                                                                    |              | 2 Deefeb Cettings         |                         |               |
|                                                                                                    |              | 2. Freiab Settings        | - 0.11                  |               |
|                                                                                                    |              | Fielab to instantiate.    | Coin                    |               |
|                                                                                                    |              | Parent Object (Optional): |                         | t) 💿          |
| <b>V</b>                                                                                                    |              | Creat                     | e Prefabs at Placement  | Points        |
|                                                                                                    |              |                           |                         |               |
| Status Message                                                                                                    |              |                           |                         |               |
| otatao moodago.                                                                                                    |              |                           |                         |               |
|                                                                                                    |              |                           |                         |               |
| Projected 24 Placement Points of American Projected 24 Placement Points of American Projected 24 Placement Poin | onto the     | e selected                | mesh.                   |               |
|                                                                                                    |              |                           |                         |               |

b)可选地,在场景层级中选择一个游戏对象作为"父级对象",将所有新实例的预制体嵌套到该对象下,以保持场景整洁。请确保从场景层级选择父级对象,而不是项目中的预制体。

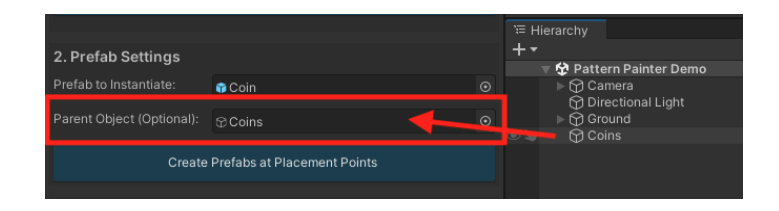

c) 点击"在放置点创建预制体"。

| - 🚯 -                                                                        | ₩ - # - # -                                           | ••    | 2D 🍷     | 1% \$*       | ø ■ • ⊕ •                          | e All                                        | n Pa                         | ttern Painter | v1.0                |
|------------------------------------------------------------------------------|-------------------------------------------------------|-------|----------|--------------|------------------------------------|----------------------------------------------|------------------------------|---------------|---------------------|
|                                                                              |                                                       |       |          |              |                                    |                                              | 1. Placement Mode.           |               |                     |
|                                                                              |                                                       |       |          |              |                                    | X •                                          |                              |               |                     |
|                                                                              |                                                       |       |          |              |                                    |                                              | Circle Settings              |               |                     |
|                                                                              |                                                       |       |          |              |                                    |                                              | Concentric                   |               | Radial Spokes       |
|                                                                              | 0                                                     | 000   |          | 0            | 0 0                                |                                              | Concentric Interval:         | •<br>•        | 2.66                |
|                                                                              |                                                       |       | <b>)</b> | •            |                                    |                                              |                              |               |                     |
|                                                                              |                                                       | 0     |          |              | •                                  |                                              | Offset:<br>X 0<br>Randomize: |               |                     |
|                                                                              |                                                       |       |          |              | )<br>≔ Hierarchy                   |                                              |                              | Rese          | et Default Settings |
|                                                                              | ► hierarchy<br>+ ♥ Øtstern Painter Demo<br>> Ø Gamera |       |          |              |                                    | Calculate Placement Points                   |                              |               |                     |
| ିଙ୍କୁ Directional Light<br>▶ ମି Ground<br>୭ ଫ୍ରି Coins<br>▶ ଫ୍ରି Coin(Ctone) |                                                       |       |          |              | one)                               | 2. Prefab Settings<br>Prefab to Instantiate: | n Coin                       | o             |                     |
|                                                                              |                                                       |       |          | one)<br>one) | Parent Object (Optional):          |                                              | o                            |               |                     |
| ► © Coin(Clone)<br>► © Coin(Clone)<br>► © Coin(Clone)                        |                                                       |       |          |              | Create Prefabs at Placement Points |                                              |                              |               |                     |
| S                                                                            | tatus Me                                              | ssaq  | ge.      |              |                                    |                                              |                              |               |                     |
|                                                                              | Instantiat                                            | ted 2 | 24 pr    | efabs        | s at the p                         | rojecteo                                     | d points.                    |               |                     |

### 第三步:对齐设置(可选)

a) 通过在"预制体旋转模式"下拉菜单中选择一个选项,并点击"重新计算预制体 旋转"按钮,改变生成的游戏对象的初始旋转。

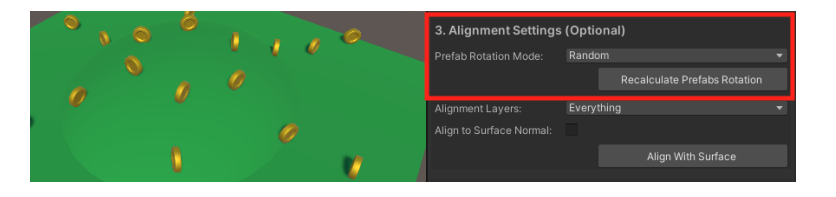

- b) 若要将创建的游戏对象对齐到地形或其他表面(而不是选定的"基础表面"):
  - i) 首先, 创建一个临时立方体作为投影图案的表面。

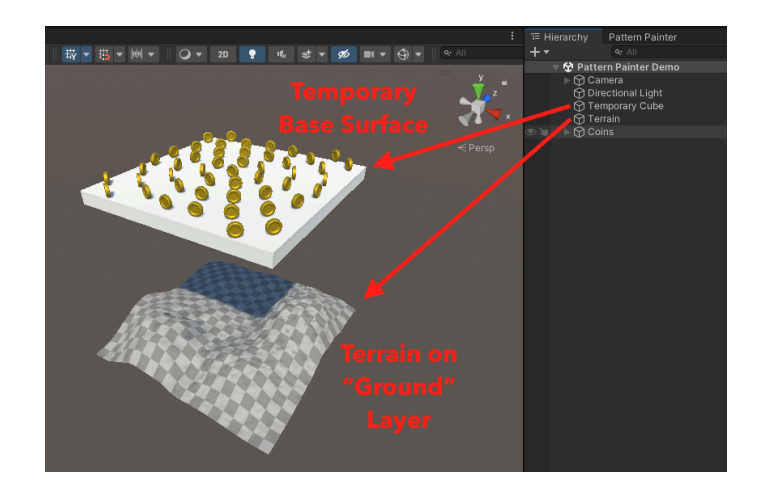

ii) 然后选择目标地形的对齐图层,并点击"对齐至表面":

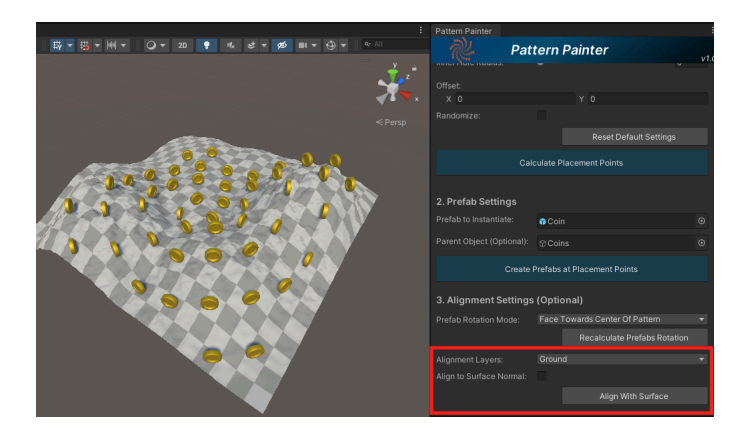

- iii) 若要对齐创建的游戏对象到指定图层的表面,必须满足以下要求:
  - 1) 目标表面的图层必须包含在对齐图层中。
  - 2) 目标表面必须有碰撞体(Collider)(若对齐到地形或其他表面,则 必须有碰撞体)。
  - 3) 目标表面在世界坐标系中的 Y 位置必须低于"基础表面"。

## 注意事项和已知限制

图案投影器可以在多种情况下显著提升关卡设计速度,但仍有改进空间。

以下是一些开发者说明和当前版本的已知限制:

 目前仅支持 3D 工作流,尚未针对 2D 进行测试,并且由于沿 Y 轴投影放置点, 因此可能不适用于 2D。

如果有需求,我将考虑添加 2D 支持,以帮助 2D 游戏开发者。

• 您可以撤销和重做预制体的创建,以及投影到其他表面的操作。

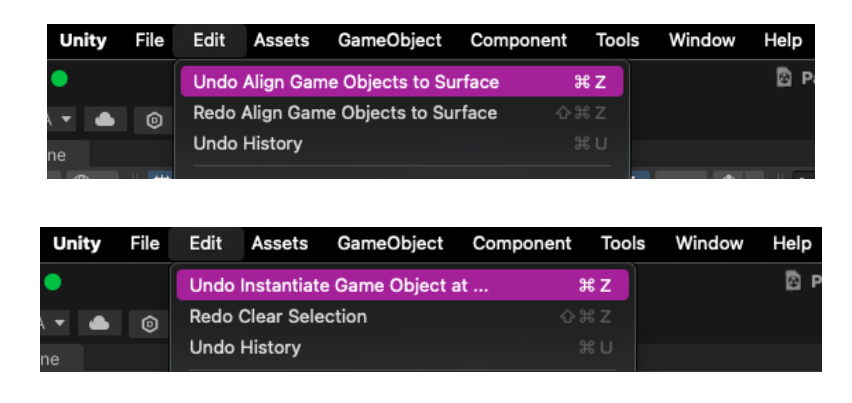

如果创建的图案"过于密集"或覆盖面积过大,图案投影器将警告可能需要较长时间处理。

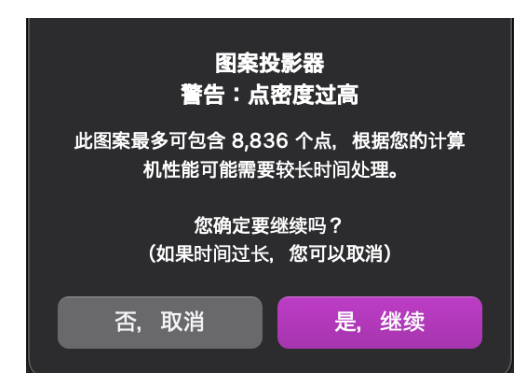

• 如果决定继续,但发现处理时间过长,可以随时按"空格键"取消操作。

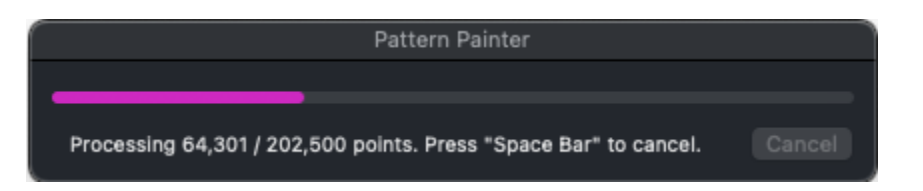

- 虽然图案投影器技术上可以用于非常大的基础表面,但在实际项目中并不推荐这样做。管理大量的图案放置点或实例化大量游戏对象会带来很大的开销。
  例如,这并不是在大型地形上放置植被的推荐工具。对于此类用例,请考虑使用地形工具、对象池等解决方案。
- 如果用于在其他游戏对象上投影图案(例如在圆柱体上放置尖刺), 建议合并或 烘焙网格以提高性能。
- 在当前版本中,您选择作为基础表面的游戏对象必须具有一定的高度。这意味着图案投影器可能无法正确投影点到单个 Plane(平面)上,但如果该 Plane 是另一个具有一定"高度"的游戏对象的子对象,则应该可以正常工作。
- 当前版本仅支持选定一个游戏对象作为"基础表面"。

在 UI 窗口底部的下拉菜单中选择所需的语言。

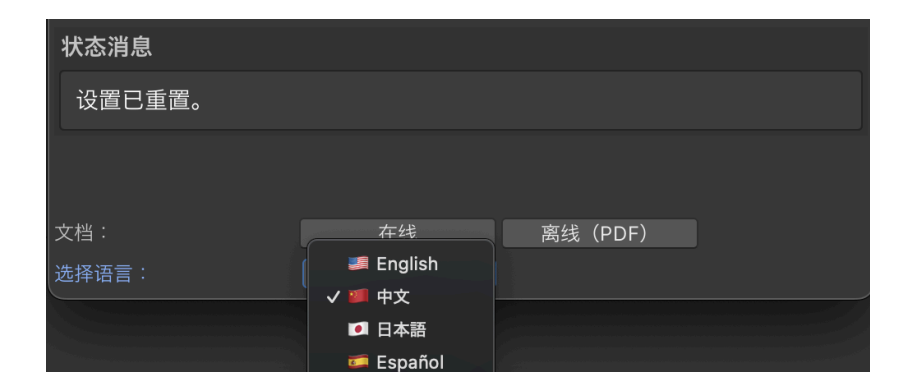

# 支持